# Návod na získání certifikátu PostSignum (CA)

# pro uživatele s právem kvalifikovaného podpisu

### ÚVOD

Dne 7. 10. 2024 byly v systému ČVUT zneplatněny všechny certifikáty od certifikační autority PostSignum. Ty je nyní třeba migrovat ze starého systému do nového, popř. si ho osoby s nárokem na kvalifikovaný podpis mohou zřídit nově.

Od 7. 10. 2024 si uživatelé musí zřídit nově PIN.

Změna oproti předchozímu systému spočívá v absenci nutnosti používat pro každý certifikát samostatný PIN. **Nyní jeden PIN zastřešuje všechny certifikáty trvale**. PIN musí oproti minulosti obsahovat 2 a více znakových sad (a-z, A-Z, 0-9 a další).

V případě že PIN **zapomeneme** nebo **špatně vložíme** (celkem je 5 pokusů) – vygenerujeme si nový. Jelikož jsme přihlášeni do systému ČVUT přes SSO, systém ví, které certifikáty jsou naše a spáruje nás. Zapomenutí nebo špatné vložení tedy nemá na platnost certifikátu vliv.

1. Do prohlížeče vepíšeme adresu <u>https://obelisk.cvut.cz/</u> Načte se stránka Správa osobních certifikátů pro vzdálený podpis.

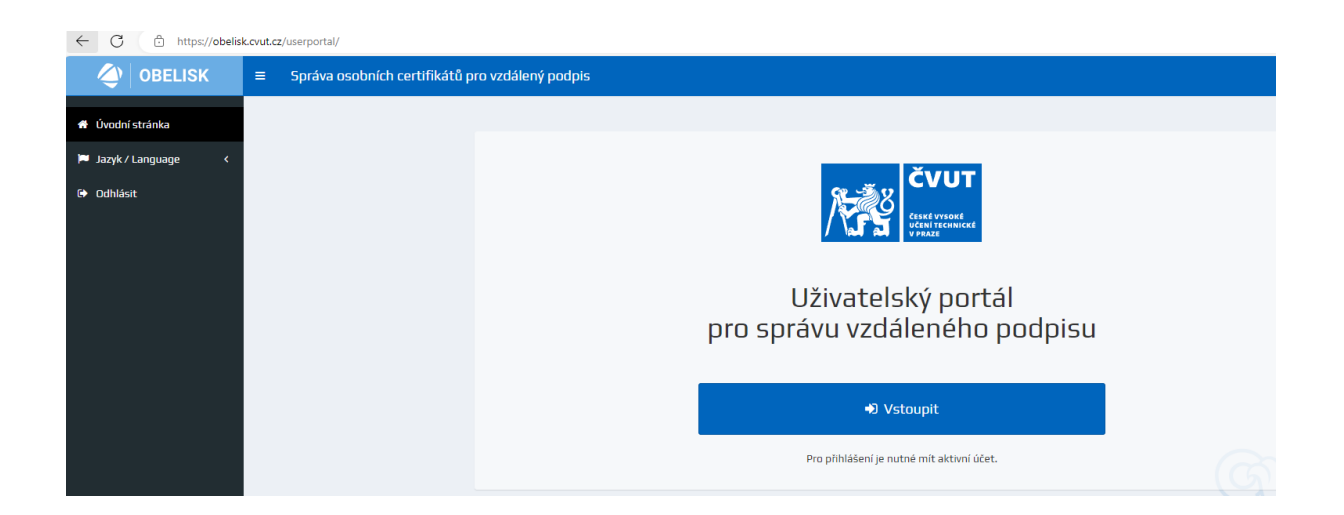

 Přes tlačítko Vstoupit se univerzálním heslem ČVUT přihlásíme do systému ČVUT, stránka bude mít následující podobu. Pozor – před získáním samotného Nového certifikátu PostSignum je třeba získat Autorizační PIN!

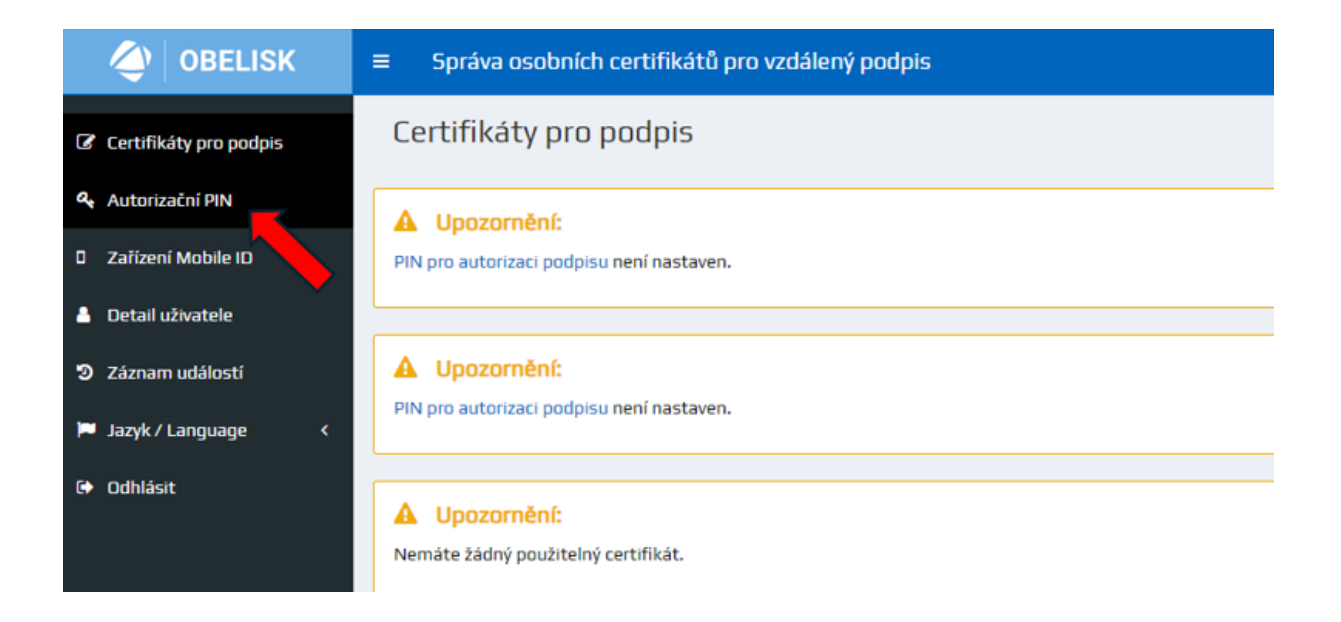

3. Po kliknutí se objeví následující stránka. Vložíme nový autorizační PIN a potvrdíme.

| 🔶 OBELISK                | ■ Správa osobních certifikátů pro vzdálený podpis                                                      |
|--------------------------|----------------------------------------------------------------------------------------------------|
| 🕼 Certifikáty pro podpis | Autorizační PIN                                                                                        |
| 🍳 Autorizační PIN        | Stav: PIN pro autorizaci podpisu není nastaven.                                                        |
| D Zařízení Mobile ID     | Nastavení PINu                                                                                         |
| 👌 Detail uživatele       | Minimální počet znaků: 8<br>Je potřeba použít alespoň 2 kategorie znaků z těchto: a-z, A-Z, 0-9, other |
| Záznam událostí          | Nový PIN                                                                                               |
| 🍽 Jazyk / Language 🛛 <   | Znovu                                                                                                  |
| € Odhlásit               | L Změnit                                                                                               |
|                          |                                                                                                    |
|                          |                                                                                                    |

4. Bezpečnostní ověření nás přesměruje na další stránku, na preferovaný email v Usermap přijde potvrzovací kód. Ten vložíme.

| User Portal vyžaduje přihlášen                 | i.                                 |                             |                              |
|------------------------------------------------|------------------------------------|-----------------------------|------------------------------|
| Zadejte prosím ověřovací kód (<br>požadavku je | 6 znaků), který byl zaslán na Vaši | emailovou adresu Hana.Haras | inova@cvut.cz. Identifikátor |
|                                                |                                    |                             |                              |
|                                                | Ověřit kód                         | Storno                      |                              |

ENTRUST

Powered by Remote Signing Engine from Entrust Corporation

5. Po úspěšném ověření se dostáváme na původní stránku, kde nyní klikneme na tlačítko Certifikáty pro podpis.

| OBELISK                | ■ Administration of personal certificates for remote signature                     |
|------------------------|------------------------------------------------------------------------------------|
| Signing certificates   | Authorization PIN                                                                  |
| & Authorization PIN    | ✓ Success:                                                                         |
| D Mobile ID device     | PIN was changed.                                                                   |
| 👃 User detail          |                                                                                    |
| ව Event log            | Status: DK                                                                         |
| 器 Mobile ID operator   | Change PIN<br>Enter at least 8 characters                                          |
| 🏴 Language / Jazyk 🛛 < | You have to use at least 2 character categories out of these: a-z, A-Z, 0-9, other |
| 🗘 Logout               | New PIN                                                                            |
|                        | Repeat                                                                             |
|                        | Change                                                                             |

6. Na další stránce vybereme Migrace certifikátu (PostSignum OCA).

| < OBELISK              | Správa osobních certifikátů pro vzdálený podpis | 5                                   |                                         |  |  |
|------------------------|-------------------------------------------------|-------------------------------------|-----------------------------------------|--|--|
| Certifikáty pro podpis | Certifikáty pro podpis                          |                                     |                                         |  |  |
| 🍳 Autorizační PIN      | A Upozornění:                                   |                                     |                                         |  |  |
| Zařízení Mobile ID     | Nemáte žádný použitelný certifikát.             |                                     |                                         |  |  |
| 🐣 Detail uživatele     |                                                 |                                     |                                         |  |  |
| Záznam událostí        | Nový certifikát<br>(Cesnet CA)                  | Nový certifikát<br>(PostSignum QCA) | Migrace certifikåtu<br>(PostSignum QCA) |  |  |
| 🏴 Jazyk / Language 🛛 < |                                                 |                                     |                                         |  |  |
| 🕞 Odhlásit             |                                                 |                                     |                                         |  |  |

7. Opětovně se otevře okno pro vložení nového PINu. Vložíme.

# OBELISK

Zadejte PIN kód

| Uživatelské<br>jméno | psenijan   |        |  |
|----------------------|------------|--------|--|
| PIN kód              |            |        |  |
|                      | Pokračovat | Storno |  |

8. Zobrazí se následující okno, klikneme na Aktivovat nový klíč

| OBELISK                | Ξ Správa osobních certifikátů pro vzdálený podpis                                                                                                    | larašínová, Hana, |
|------------------------|----------------------------------------------------------------------------------------------------|-------------------|
| Certifikáty pro podpis | Certifikáty pro podpis                                                                                                    |                   |
| 4. Autorizační PIN     | i Informace:                                                                                                    |                   |
| 0 Zařízení Mobile ID   | Žádost o certifikát byla vytvořena. Nyní ji musite podepsat pomocí existujícího platného certifikátu.                                                                                                    |                   |
| Detail uživatele       |                                                                                                    |                   |
| 2 Záznam událostí      | A Upozomění:                                                                                                    |                   |
| 🍽 Jazyk / Language 🛛 < | Nemáte žádný použitelný certifikát.                                                                                                    |                   |
| 🕒 Odhlásit             | Procesy žádosti o certifikát                                                                                                    |                   |
|                        | PostSignum status žádosti 1: Certifikat se nepovedlo dohledat (Očekávaný stav, pokud certifikát ještě nebyl vydán.)<br>Nyní musíte žádost o následný certifikát podepsat pomocí platného certifikát u původním prostředí. Klikněte na tlačítko (Aktivovat nový klič (podepsat certifikátem z původního prostředí). |                   |
|                        | C Obnovit H Aktvovat nový klič (podepsat certifikátem z přivodního prostředi)                                                                                                    | ! Stornovat       |

9. Nyní opět vyplníme ověřovací kód, jež nám přišel na email.

| S                                                                                                    |
|----------------------------------------------------------------------------------------------------|
| new-user-portal vyžaduje přihlášení.                                                                                                    |
| Zadejte prosím ověřovací kód (16 znaků), který byl zaslán na Vaši emailovou adresu Hana.Harasinova@cvut.cz. Identifikátor<br>požadavku je |
| Ověřit kód Storno                                                                                                    |

Powered by TrustedX from Safelayer Secure Communications, S.A.

10. Nyní vložíme **PŮVODNÍ PIN**, jímž jsme potvrzovali původní certifikát.

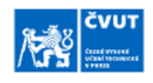

| new-user-portal vyžaduje od uživatele Harašínová,<br>Použití vzdáleného podpisu - PostSignum                       | , Hana, Ing. povolení k:                                                         |            |   |
|----------------------------------------------------------------------------------------------------|----------------------------------------------------------------------------------|------------|---|
| Stisknutím tlačítka "Autorizovat" (po předchozím za<br>elektronického podpisu na dokument / dokumenty<br>seznámen. | adání PIN) souhlasím s vložením svého<br>(ve formátu PDF) s jejichž obsahem jsem | Informace  | • |
| PIN                                                                                                    |                                                                                  | $\bigcirc$ |   |
| Autorizovat                                                                                                    | Storno                                                                           |            |   |
| Powered by TrustedX<br>Configured                                                                                  | from Safelayer Secure Communications, S.A.<br>I for ČVUT by SEFIRA spol. s r. o. |            |   |

- Configured for ČVUT by SEFIRA spol. s r. o. Aktuální informace a návody Hlášení chyb a námětů Helpdesk ČVUT Provozuje Výpočetní a informační centrum ČVUT
- 11. Vyčkáme na 2 emaily. **Pozor, doba čekání může být až několik minut.** První nám pouze oznamuje, že PostSignum přijalo žádost (ten zde nezobrazujeme). Ve druhém máme odkaz na stránku PostSignum České pošty, viz níže.

| Upozorneni na pripraveny certifikat                                                                                                    |             |
|----------------------------------------------------------------------------------------------------|-------------|
| Info.postsignum@cpost.cz<br>Komu • Hazsinova, Hana • Barzsinova, Hana<br>Pedrpsine ulivatelem info.postignum@cpost.cz                                                                                                    | © 504       |
| Vazena zakaznice, vazeny zakazniku,                                                                                                    |             |
| na zaklade Vasi zadosti Vam byl vydan certfikat.                                                                                                    |             |
| Vydany certifikat stahnete z uvedene webove stranky:                                                                                                    |             |
| https://www.postsignum.cz/nabidka_vydaneho_certifikatu.html?id=4253099&fingerprint=92F12FD270475AAEF8C8DC35CCC594ADEECEF06F                                                                                                    |             |
|                                                                                                    |             |
| Pokud je vyse uvedeny odkaz rozdelen na vice radku, zkopirujte jej do libovolneho textoveho editoru (Poznamkovy blok, Word) a rucne spojte.<br>Upozornujeme, ze vydany certifikat je nutne vyzvednout z vyse uvedene adresy do 59 dni. Po prekroceni teto doby budeme automaticky predpokladat, ze certifikat neprijimate a bude zneplatnen. Vydani certifikatu je i v tomto pripade z | poplatneno. |
| Protokol o vydani certifikatu ize stahnout z vyse uvedene webove stranky.                                                                                                    |             |
| [TIP]<br>Certrifikat nainstaliujte (naimportujte) pomoci aplikace, kde jste generovali elektronickou zadost.                                                                                                    |             |
| [TIP]<br>Po instalaci Vaseho certtifikatu nezapomente provest jeho zalohu (zalohu nelze provest, pokud mate klic ulozeny na bezpecnem prostredku - token/cipova karta).<br>https://www.postsignum.cz/files/navody/zaloha_crt-p12/index.html                                                                                                    |             |
| S jakymkoliv problemem ci dotazem se, prosim, obracejte na HelpDesk Ceske posty<br>e-mali: <u>helpdesk-calecpost.cz</u> , tel.: 210 123 456 (linka je zpoplatnena die bezneho tarifu). Pracovni doba HelpDesku je v pracovni dny od 8 do 18 hod.                                                                                                    |             |

12. Po kliknutí se zobrazí stránka České pošty – PostSignum, kliknenem na Přijmout a to je na této stránce vše. Můžeme ji zavřít.

| 💛 PostSignum                                                                                                    | <u>Úvodní strá</u>                                                                                                    | nka   <u>Certifikát Online</u>   Zá                                             | kaznický portál   Zákazni                                             | 🛏 Česky 🕮 English<br>ická podpora   🥠 Kontakty           |
|----------------------------------------------------------------------------------------------------|----------------------------------------------------------------------------------------------------|---------------------------------------------------------------------------------|-----------------------------------------------------------------------|----------------------------------------------------------|
| <u>Vyhledej</u>                                                                                                    | » <u>Veřejná správa</u>                                                                                                    | » Firmy a organizace                                                            | » Podnikatelé (OSVČ)                                                  | » Fyzické osoby                                          |
| Navigace PostSignum                                                                                                    | » <u>Úvodní stránka</u> » Nabídk                                                                                                    | a vydaného certifikátu                                                          |                                                                       |                                                          |
| Popis služeb PostSignum     Postup pro získání certifikátu     Ceník služeb                                                                                                    | Nabídka vydar                                                                                                    | ného certifikátu                                                                |                                                                       | POBT<br>SIGRUIM                                          |
| Dokumenty, návody a jiné soubory Pobočky Certifikáty uživatelů                                                                                                    | Vystavitel<br>Subjekt                                                                                                    | QCA<br>T=referent - oddělení personální a r<br>Hana Harašínová QLI=505154 QLI=5 | nzdové,serialNumber=P573562,G=1<br>inráva účelových zařízení. O=Čecké | Hana, SN=Harašínová, CN=Ing.<br>vysoké učení technické v |
| Certifikáty a CRL autorit Generování žádosti o certifikát Instalace vydaného certifikátu                                                                                                    | E-mail                                                                                                    | Praze, Organization Identifier = NTRC2<br>hana.harasinova@cvut.cz               | -68407700,C=CZ                                                        | y Joke Been cennere V                                    |
| Další služby PostSignum     Programy ke stažení                                                                                                    | Sériové číslo<br>Certifikát vydán<br>Kryptografický otisk                                                                                                    | 23486364<br>9.10.2024<br>92F12FD270475AAEF8CBDC35CCC5                           | 94ADEECEF06F                                                          |                                                          |
| <ul> <li>rav</li> <li><u>Generování žádosti o certifikát</u></li> <li><u>Stažení formulářů smluv</u></li> </ul>                                                                                                    | Certifikační politika Protokol o vydání Pod                                                                                                    | Kvalifikované osobní certifikáty<br>robné informace o certifikátu naleznete     | v Protokolu o vydání. Stiskněte tlačí                                 | tko <b>Přijmout</b> pro akceptaci certifikátu            |
| <ul> <li>» Certifikát Online</li> <li>» Programy ke stažení</li> <li>» Obnova certifikátu</li> <li>» Obnova certifikátu</li> <li>» Obnova certifikátu</li> <li>» Objednávky produktů</li> <li>Stiskněte tlačítko Nepřijmout pro odmitnutí následného certifikát s výše uvedenými údaji, čímž se zákazník stává držitelem certifikátu.</li> <li>Prohlášení:</li> <li>Akceptováním certifikátu žadatel přebírá certifikát s výše uvedenými údaji, čímž se zákazník stává držitelem certifikátu.</li> <li>Žadatel stvrzuje:</li> <li>že na sebi os závazky vyplývající z certifikační politiky, podle níž byl certifikát vydán;</li> <li>že mu ostávna závazkučnosti, které by svědčily o tom, že soukromý klíč odpovídající veřejnému klíči v certifikátu vlastní jin ostře je povoleno v příslušné certifikát jsou správně a úplné.</li> </ul> |                                                                                                    |                                                                                 |                                                                       |                                                          |
|                                                                                                    | Přijetím certifikátu žadatel přebírá certifikát s výše uvedenými údaji, čímž se zákazník stává držitelem certifikátu           Nepřijmout         Pokud nechcete vydaný certifikát přijmout, tak stiskněte tlačitko Nepřijmout. Akceptaci nebo odmítnutí certifikátu je nul           provést do 7.12.2024. Po uplynutí této doby bude certifikát automaticky považován za odmítnutý a bude zneplatněn.           Informace o zobrazeném Hash kódu (algoritmu) ve formátu SHA 1 |                                                                                 |                                                                       |                                                          |

13. Vrátíme se do User Portalu Obelisku. Průběžně můžeme klikat na tlačítko Obnovit, nicméně zde opět nutno vyčkat, většinou do 4 minut. Následně se zobrazí finální okno s přehledem všech našich certifikátů a **TÍM JE HOTOVO**.

| OBELISK                | •  | Správa osobních cert           | fikátů pro vzdálený podpis                                                         |           |                                   |                              | 🔒 Harašinová, Hana, Ing. |
|------------------------|----|--------------------------------|------------------------------------------------------------------------------------|-----------|-----------------------------------|------------------------------|--------------------------|
| Certifikáty pro podpis |    | Certifikáty pro pod            | pis                                                                                |           |                                   |                              |                          |
| 4. Autorizační PIN     | Г  | A Upozomění:                   |                                                                                    |           |                                   |                              |                          |
| 0 Zařízení Mobile ID   | 11 | Nemáte žádný použitelný certif | kát.                                                                               |           |                                   |                              |                          |
| 🛔 Detail uživatele     | 15 |                                |                                                                                    |           |                                   |                              |                          |
| 2 Záznam události      | P  | rocesy žádosti o certifikát    |                                                                                    |           |                                   |                              |                          |
| 🏴 Jazyk / Language 🧹 🤇 |    | Certifikát je skoro hotový. Je | ště jej musíte přijmout pomocí následujícího odkazu. Přejit na přijetí certifikátu | C Obnovit | H Aktivovat nový klič (podepsat c | ertifikátem z původního pros | tředi) I Stornovat       |
| 🕒 Odhlásit             |    | Atribut                        | Hodnota                                                                            |           | -                                 |                              |                          |
|                        |    | ID procesu                     | q330bir0g2v4r9iojqc1m13k9bafv10k                                                   |           |                                   |                              |                          |
|                        |    | GID                            |                                                                                    |           |                                   |                              |                          |
|                        |    | ID schématu                    | umæidasæids:scheme:sigid:postsignum_qca<br>umæidasæids:sigid:grp:postsignum_qca    |           | <b>&gt;</b>                       |                              |                          |
|                        |    | Čas zahájení procesu           | 2024-10-09T06:18:04Z                                                               |           |                                   |                              |                          |

|                        | Správa osobních certifikátů pro vzdálený podpis                                    | 🚨 Harašinová, Hana, Ing |
|------------------------|------------------------------------------------------------------------------------|-------------------------|
| Certifikáty pro podpis | Certifikáty pro podpis                                                             |                         |
| 🔩 Autorizační PIN      | C Nový certifikát                                                                  |                         |
| 0 Zařízení Mobile ID   | (Lesnet CA)                                                                        |                         |
| 💄 Detail uživatele     | E PostSignum QCA Platný do: sobota 29. srpna 2026 0:00:00 Středoevropský letní čas | 1 Smazat                |
| 2 Záznam událostí      |                                                                                    |                         |
| 🏴 Jazyk / Language 🧹 🤇 |                                                                                    |                         |
| Odhlásit               |                                                                                    |                         |

#### DÁLE nepovinné – pro zaměstnance PMSV.

Je nutné změnu certifikátu nahlásit na příslušné úřady, zpravidla na ČSSZ (tel. 800 050 248, volba 3), kde jim po našem ověření (většinou chtějí IČ organizace ČVUT (68407700) nebo rodné číslo) nadiktujeme nové sériové číslo. To najdeme po rozkliknutí tří čárek vlevo.

Kdo používá k přenosu dat aplikaci PARTNERLINK, je třeba učinit změnu certifikátu i v ní, popř. v jiné Bráně.

| OBELISK                | Správa osobních certifikátů pro vzdálený podpis                                    | 🔒 Harašinová, Hana, Ing. |
|------------------------|------------------------------------------------------------------------------------|--------------------------|
| Certifikáty pro podpis | Certifikáty pro podpis                                                             |                          |
| 🕰 Autorizační PIN      | 🖬 Nový centrificát                                                                 |                          |
| Zařízení Mobile ID     | (Cesnet CA)                                                                        |                          |
| 👗 Detail uživatele     | E PostSignum OCA Platný do: sobota 29. srpna 2026 0:00:00 Středoevropský letní čas | 1 Smazat                 |
| 2 Záznam události      |                                                                                    |                          |
| 🍽 Jazyk / Language 🧹 🤇 |                                                                                    |                          |
| Odhlásit               |                                                                                    |                          |

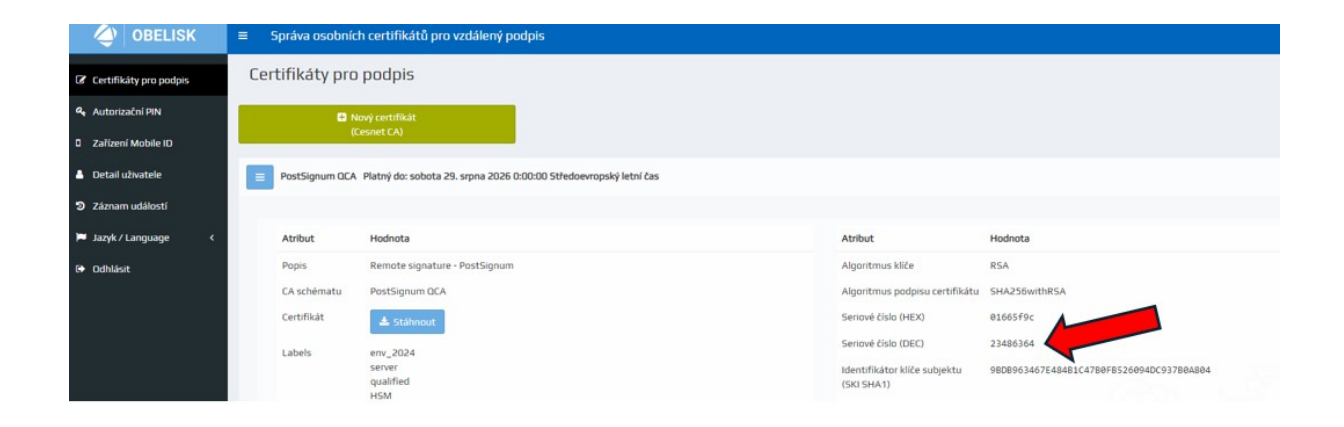